# RV32x VPNルータシリーズのアクセスルールセ ットアップウィザード

### 目的

アクセスルール設定ウィザードは、RV32xルータの初期設定を簡単にガイド付きで設定でき ます。デバイスを設定するための手順をユーザに説明します。アクセスルールは、ネットワ ークへのアクセスを許可または拒否するためのさまざまな基準に基づいて設定されます。ア クセスルールは、アクセスルールをルータに適用する必要がある時間に基づいてスケジュー ルされます。この記事では、ファイアウォールを介してネットワークに入ることを許可する トラフィックを判別するために使用されるアクセスルールセットアップウィザードの概要と 説明を示します。

## 該当するデバイス

- ・ RV320デュアルWAN VPNルータ
- ・ RV325ギガビットデュアルWAN VPNルータ

## [Software Version]

• v1.1.0.09

# アクセスルール設定ウィザード

ステップ1:ルータ設定ユーティリティにログインし、[**Wizard**]を選**択します**。[ウィザー*ド ]ペ*ージが開きます。

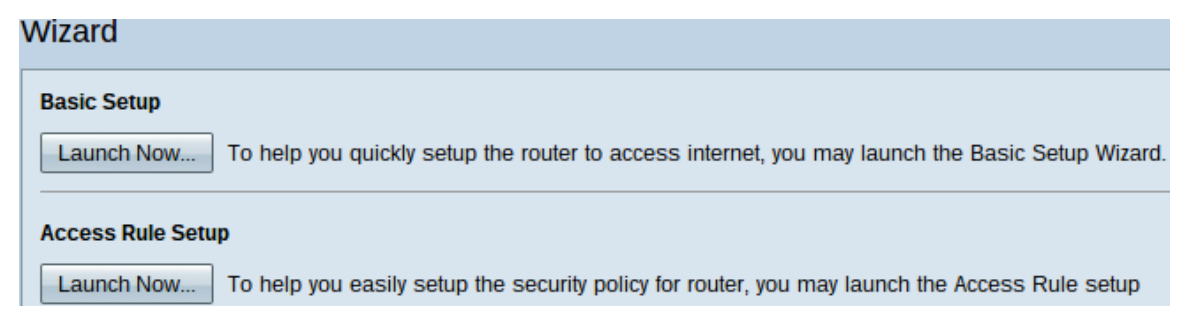

ステップ2:[Access Rule Setup]領域の下にある[Launch Now]ボタンをクリックして、アクセ スルールのセットアップウィザードを開始します。[アクセスルー*ルのセットアップ]インス トールウィザード*ダイアログボックスが表示されます。

|        | Welcome to the Access Rules Installation Wizard                                                                                                    |  |
|--------|----------------------------------------------------------------------------------------------------|--|
|        | Network Access Rules evaluate network traffic's Source IP address, Destination IP address,<br>and IP protocol type to decide if the IP traffic is allowed to pass through the firewall. Custom<br>rules take precedence, and may override these rules. RV320's default stateful packet<br>inspection.                                                                                                    |  |
|        | The ability to define Network Access Rules is a very powerful tool. Using custom rules, it is<br>possible to disable all firewall protection or block access to the Internet. Use extreme caution<br>when creating or deleting Network Access Rules.                                                                                                    |  |
|        | RV320 has the following default rules:                                                                                                    |  |
|        | <ul> <li>All traffic from the LAN to the WAN is allowed.</li> <li>All traffic from the WAN to the LAN is denied.</li> <li>All traffic from the LAN to the DMZ is allowed.</li> <li>All traffic from the DMZ to the LAN is denied.</li> <li>All traffic from the WAN to the DMZ is allowed.</li> <li>All traffic from the DMZ to the WAN is allowed.</li> <li>All traffic from the DMZ to the WAN is allowed.</li> <li>Custom rules can be created to override the RV320 default rules.</li> </ul> |  |
|        |                                                                                                    |  |
| cisco  |                                                                                                    |  |
|        | Back Next Cancel                                                                                                    |  |
| ステップᡐび | マヘ1をクリ <b>ック</b> して ウィザードに進みます。                                                                                                    |  |
|        |                                                                                                    |  |

| ア | <b>ア</b> クション    |                                                                                                    |
|---|------------------|----------------------------------------------------------------------------------------------------|
|   | Action           | Select the Action.                                                                                                    |
|   | Service          | Select Allow or Deny depending on the intent of the rule. For example, to configure the router                                                       |
|   | Log              | to allow all FTP traffic access to the Internet from the LAN, select Allow. Or, to restrict all FTP traffic access Internet from the LAN select Denv |
|   | Source Interface |                                                                                                    |
|   | Source IP        | Action: Deny V                                                                                                    |
|   | Destination IP   |                                                                                                    |
|   | Schedule         |                                                                                                    |
|   | Summary          |                                                                                                    |
|   | Finish           |                                                                                                    |
|   |                  |                                                                                                    |
|   |                  |                                                                                                    |
|   |                  |                                                                                                    |
|   |                  |                                                                                                    |
|   |                  |                                                                                                    |
|   |                  |                                                                                                    |
|   |                  |                                                                                                    |

Back

Next

ステップ1:[Action(アクション)]ドロップダウンリストから適切なオプションボタンを選 択し、設定しようとしているルールを許可または制限します。 アクセスルールは、特定の サービスまたはデバイスからのトラフィックアクセスを許可または拒否することによって、

Cancel

サブネットワークへのアクセスを制限します。

- ・ Allow:すべてのトラフィックを許可します。
- ・ Deny: すべてのトラフィックを制限します。

ステップ2:ウィザードを続行するには、[次へ]をクリックします。

### サービス

| Action           | Select the Service.                                                      |
|------------------|--------------------------------------------------------------------------|
| Service          | Select the service that will be allowed or denied from the Service menu. |
| Log              | Service: 0000 (CO)/110-1101                                              |
| Source Interface | Service: POP3[TCP/110~110]                                               |
| Source IP        |                                                                          |
| Destination IP   |                                                                          |
| Schedule         |                                                                          |
| Summary          |                                                                          |
| Finish           |                                                                          |

| Back Next Cancel |
|------------------|
|------------------|

ステップ1:[Service(サービス)]ドロップダウンリストから、許可または制限する必要があ る適切なサービスを選択します。

注:すべてのトラフィックを許可するには、アクションが[許可]に設定されている場合は、 サービスのドロップダウンリストから[すべてのトラフィック[TCP&UDP/1~65535]を選択 します。このリストには、フィルタ処理するサービスのすべてのタイプが含まれています。

ステップ2:[**Next**]をクリックし、セットアップを続行します。

log

| ~ | Action           | Select the Log.                                           |  |
|---|------------------|-----------------------------------------------------------|--|
| ~ | Service          | You can select Log packets matching this rule or Not log. |  |
|   | Log              | Law Notice                                                |  |
|   | Source Interface | Log: Not log                                              |  |
|   | Source IP        |                                                           |  |
|   | Destination IP   |                                                           |  |
|   | Schedule         |                                                           |  |
|   | Summary          |                                                           |  |
|   | Finish           |                                                           |  |
|   |                  |                                                           |  |
|   |                  |                                                           |  |
|   |                  |                                                           |  |
|   |                  |                                                           |  |

| <br> |      |        |
|------|------|--------|
| Back | Next | Cancel |

ステップ1:[Log]ドロップダウンリストから適切な[Log]オプションを選択します。logオプションは、アクセスルールの設定に対応するトラフィックのログをデバイスが保持するかどうかを決定します。

・ログパケットがこのアクセスルールに一致する:選択されたサービスのログトラッキン グをルータが維持できるようにします。

・Not Log:ログトラッキングを維持するためにルータを無効にします。

ステップ2:[Next]をクリックし、セットアップを続行します。

送信元インターフェイス

| ~ | Action           | Select the Source Interface.                                                                     |  |  |
|---|------------------|--------------------------------------------------------------------------------------------------|--|--|
| ~ | Service          | Select the source, either WAN, LAN, DMZ or Any from the Source Interface menu. For               |  |  |
| ~ | Log              | example, to allow all FTP traffic to access the Internet from the LAN, select the LAN as source. |  |  |
|   | Source Interface | Interface: WAN 2 V                                                                               |  |  |
|   | Source IP        |                                                                                                  |  |  |
|   | Destination IP   |                                                                                                  |  |  |
|   | Schedule         |                                                                                                  |  |  |
|   | Summary          |                                                                                                  |  |  |
|   | Finish           |                                                                                                  |  |  |
|   |                  |                                                                                                  |  |  |
|   |                  |                                                                                                  |  |  |
|   |                  |                                                                                                  |  |  |
|   |                  |                                                                                                  |  |  |
|   |                  |                                                                                                  |  |  |
|   |                  |                                                                                                  |  |  |

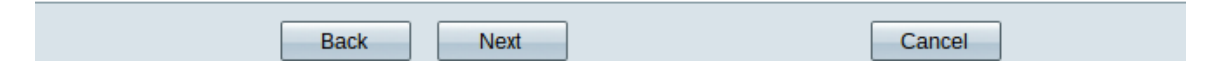

ステップ1:[Interface]ドロップダウンリストをクリックし、適切な送信元インターフェイス を選択します。このインターフェイスでは、アクセスルールが適用されます。

- ・ LAN:アクセスルールはLANトラフィックにのみ影響します。
- ・WAN1:アクセスルールはWAN1トラフィックにのみ影響します。
- ・WAN 2:アクセスルールはWAN 2トラフィックにのみ影響します。
- ・ Any : アクセスルールは、デバイスのいずれかのインターフェイス内のすべてのトラフィックに影響します。

ステップ2:[Next]をクリックし、セットアップを続行します。

#### 送信元 IP

| ~ | Action           | Select the Source IP type and enter the IP address.                                              |  |  |
|---|------------------|--------------------------------------------------------------------------------------------------|--|--|
| ~ | Service          | For example, to allow all users on LAN side to access the Internet, select Anv. To allow certain |  |  |
| ~ | Log              | users on LAN side to access the Internet, select Single or Range and enter the IP address.       |  |  |
| ~ | Source Interface | Single <b>v</b> 192.0.2.4                                                                        |  |  |
|   | Source IP        |                                                                                                  |  |  |
|   | Destination IP   |                                                                                                  |  |  |
|   | Schedule         |                                                                                                  |  |  |
|   | Summary          |                                                                                                  |  |  |
|   | Finish           |                                                                                                  |  |  |
|   |                  |                                                                                                  |  |  |
|   |                  |                                                                                                  |  |  |
|   |                  |                                                                                                  |  |  |
|   |                  |                                                                                                  |  |  |
|   |                  |                                                                                                  |  |  |
|   |                  |                                                                                                  |  |  |
|   |                  |                                                                                                  |  |  |
|   |                  |                                                                                                  |  |  |

ステップ1:使用可能なドロップダウンリストから、アクセスルールを適用する適切な送信 元IPタイプを選択します。

Cancel

・ Any:デバイスのネットワークの任意のIPアドレスに、ルールが適用されています。

Select the Source IP type and enter the IP address.

Back

For example, to allow all users on LAN side to access the Internet, select Any. To allow certain users on LAN side to access the Internet, select Single or Range and enter the IP address.

Next

Single • 192.0.2.4

・ Single:デバイスのネットワークの指定された単一のIPアドレスにのみ、ルールが適用 されます。目的のIPアドレスを入力します。

Select the Source IP type and enter the IP address.

For example, to allow all users on LAN side to access the Interne users on LAN side to access the Internet, select Single or Range

Range T 192.0.2.40 To 192.0.2.100

・範囲:ネットワーク上の指定された範囲のIPアドレスにのみ、ルールが適用されます。 [範囲]を選択した場合は、範囲の開始IPアドレスと終了IPアドレスを入力する必要がありま す。

ステップ2:[Next]をクリックし、セットアップを続行します。

宛先 IP

| ~ | Action           | Select the Destination IP type and enter the IP address.                                      |
|---|------------------|-----------------------------------------------------------------------------------------------|
| ~ | Service          | Select the destination, either Any, Single or Range * from the Destination IP pull-down menu. |
| ~ | Log              | For example, to allow access to the DMZ port from the Internet, select Single or Range and    |
| ~ | Source Interface |                                                                                               |
| ~ | Source IP        | Any 🔻                                                                                         |
|   | Destination IP   |                                                                                               |
|   | Schedule         |                                                                                               |
|   | Summary          |                                                                                               |
|   | Finish           |                                                                                               |
|   |                  |                                                                                               |
|   |                  |                                                                                               |
|   |                  |                                                                                               |
|   |                  |                                                                                               |
|   |                  |                                                                                               |
|   |                  |                                                                                               |
|   |                  |                                                                                               |
|   |                  |                                                                                               |
|   |                  | Back Next Cancel                                                                              |

ステップ1:使用可能なドロップダウンリストから、アクセスルールを適用する適切な宛先 IPタイプを選択します。

#### ・ Any:すべての宛先IPアドレスにルールが適用されます。

Select the Destination IP type and enter the IP address.

Select the destination, either Any, Single or Range \* from the Dest For example, to allow access to the DMZ port from the Internet, sel enter the IP address of DMZ port.

| Single • | 192.0.2.17 |
|----------|------------|
|----------|------------|

・ Single:ルールが適用された単一の指定IPアドレスのみ。目的のIPアドレスを入力しま す。

Select the Destination IP type and enter the IP address.

Select the destination, either Any, Single or Range \* from the Desti For example, to allow access to the DMZ port from the Internet, sel enter the IP address of DMZ port.

| 1 | Range 🔻 | 192.0.2.27 | То | 192.0.2.47 |
|---|---------|------------|----|------------|
|   |         |            |    |            |

・範囲:デバイスのネットワーク外に出る指定された範囲のIPアドレスにのみ、ルールが 適用されます。[範囲]を選択した場合は、範囲の開始IPアドレスと終了IPアドレスを入力す る必要があります。

ステップ2:[Next]をクリックし、セットアップを続行します。

#### Schedule

| ~      | Action                      | When it works |                                                                                                    |  |  |
|--------|-----------------------------|---------------|----------------------------------------------------------------------------------------------------|--|--|
| ~      | Service                     | Sele          | Select the scheduling for this rule to be enforced.                                                              |  |  |
| ~      | Log                         |               | Always :                                                                                                    |  |  |
| ~      | Source Interface            | -             | Select Always from the Apply this rule menu if the rule is always in effect.                                     |  |  |
| ~<br>~ | Source IP<br>Destination IP | ۲             | Interval :<br>Select Interval to define the specific time and day of week range for this rule to be<br>enforced. |  |  |
|        | Schedule                    |               |                                                                                                    |  |  |
|        | Summary                     |               |                                                                                                    |  |  |
|        | Finish                      |               |                                                                                                    |  |  |
|        |                             |               |                                                                                                    |  |  |
|        |                             |               |                                                                                                    |  |  |
|        |                             |               |                                                                                                    |  |  |
|        |                             |               |                                                                                                    |  |  |
|        |                             |               |                                                                                                    |  |  |
|        |                             |               |                                                                                                    |  |  |
|        |                             |               |                                                                                                    |  |  |

|  |  | Back |  | Next |  | Cancel |  |
|--|--|------|--|------|--|--------|--|
|--|--|------|--|------|--|--------|--|

ステップ1:適切なオプションボタンをクリックして、ルータにアクセスルールを適用する 時刻を選択します。

・ Always:アクセスルールは常にルータでアクティブです。このオプションを選択した場合は、ステップ5に進みます。これがデフォルトです。

・間隔:アクセスルールは特定の時間アクティブです。このオプションを選択する場合は

、アクセスルールを適用する時間間隔を入力する必要があります。

| <ul> <li>Action</li> </ul>           | Enter the Scheduling                                                    |
|--------------------------------------|-------------------------------------------------------------------------|
| <ul> <li>Service</li> </ul>          | Time Setting                                                            |
| ✓ Log                                | Enter the time of day (in 24-hour format) to begin and end enforcement. |
| <ul> <li>Source Interface</li> </ul> | From: 04-20 (bh:mm)                                                     |
| <ul> <li>Source IP</li> </ul>        |                                                                         |
| <ul> <li>Destination IP</li> </ul>   | To: 17:14 (hh:mm)                                                       |
| Schedule                             |                                                                         |
| Summary                              | Date Setting                                                            |
| Finish                               | Enter the day of week to begin and end enforcement.                     |
|                                      | 🔲 Everyday 🗹 Sun 🗌 Mon 🗹 Tue 🗌 Wed 🔲 Thu 🔲 Fri 🔲 Sat                    |
|                                      |                                                                         |
|                                      |                                                                         |
|                                      |                                                                         |
|                                      |                                                                         |
|                                      |                                                                         |
|                                      | Back Next Cancel                                                        |

ステップ2:アクセスリストを適用する時刻を[From]フィールドに入力します。時刻の形式 はhh:mmです。

ステップ3:[To]フィールドにアクセスリストを適用するまでの時間を入力します。時刻の形式はhh:mmです。

ステップ4:アクセスリストを適用する特定の日のチェックボックスをオンにします。

ステップ5:[**Next]**をクリック**し**、セットアップを続行します。

要約

| ~ | Action           | Summary             |                                                   |  |
|---|------------------|---------------------|---------------------------------------------------|--|
| ~ | Service          | Please review the f | ollowing settings and ensure the data is correct. |  |
| ~ | Log              | Action:             | Deny                                              |  |
| ~ | Source Interface | Service:            | All Traffic [TCP&UDP/1~65535]                     |  |
| ~ | Source IP        | Log:                | Not log                                           |  |
| ~ | Destination IP   | Source Interface:   | WAN 2                                             |  |
| ~ | Schedule         | Source IP:          | 192.0.2.4                                         |  |
|   | Summary          | Destination IP:     | Any                                               |  |
|   | Finish           | Schedule :          | From 04:30 To 17:14 , Sun , Tue                   |  |

| Back | Submit | Cancel |
|------|--------|--------|
|      |        |        |

**注**:[*Summary*]ページには、アクセスセットアップウィザードによってRV320で設定された すべての設定の全体像が表示されます。

ステップ1:[Submit]をクリックし、ウィザード構成に対する変更を送信します。

## 終了

| <ul> <li>Action</li> </ul>         | Device Setup Complete                           |
|------------------------------------|-------------------------------------------------|
| ✓ Service                          | Access Bules have been successfully configured  |
| ✓ Log                              | Access Rules have been successfully configured. |
| ✓ Source Interface                 |                                                 |
| ✓ Source IP                        |                                                 |
| <ul> <li>Destination IP</li> </ul> |                                                 |
| ✓ Schedule                         |                                                 |
| <ul> <li>Summary</li> </ul>        |                                                 |
| Finish                             |                                                 |
|                                    |                                                 |
|                                    |                                                 |
|                                    |                                                 |
|                                    |                                                 |
|                                    |                                                 |
|                                    |                                                 |
|                                    |                                                 |

Cancel

Finish

ステップ1:[Finish]をクリックし、アクセスルールのセットアップウィザードを終了します。